#### For Data Logger **BrainChild** Model: XH12 Ver: OS0XH120/

#### XHLogger 數據記錄器 **XH12** Wi-Fi版 溫濕度紀錄及統計 Ľ. بى يىشتىن بى خ 透過WiFi無線設定/ 監控/ 記錄下載 ψ 882 $\bigcirc$ 記錄MKT平均動力學溫度 $\bigcirc$ 可充電電池/ USB充電 G $\bigcirc$ 0 XH12 **BrainChild** ervice@brainchild.com.tw

# 快速使用指南 XH12 Ouick Start

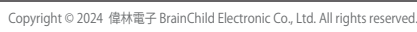

H12 QSG 中文v1.0, 2024-05-21

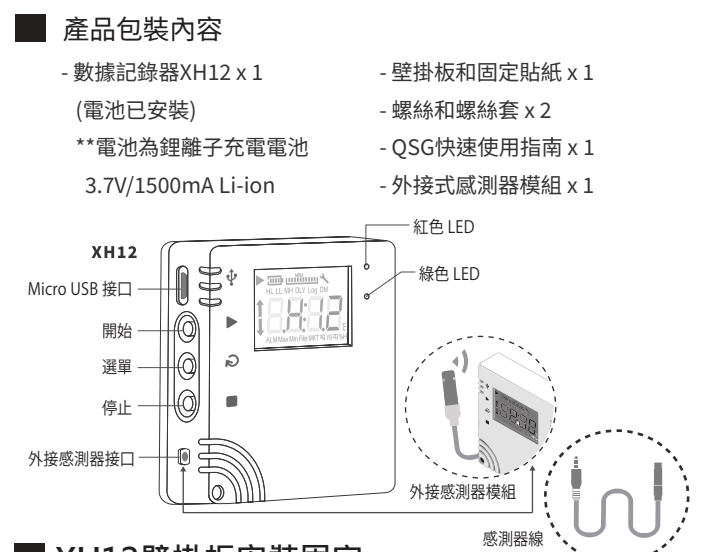

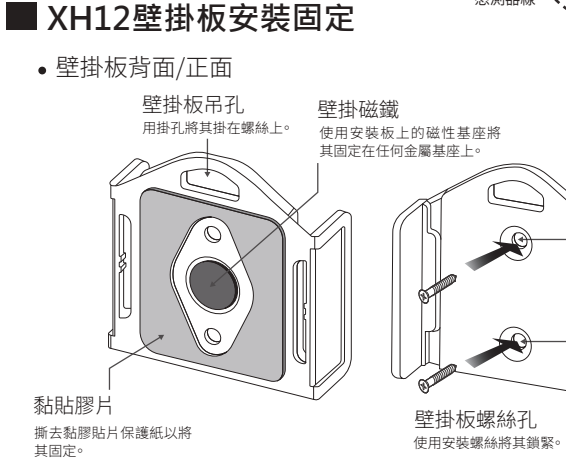

壁掛板+XH12背面、正面 XH12放到壁掛板固定

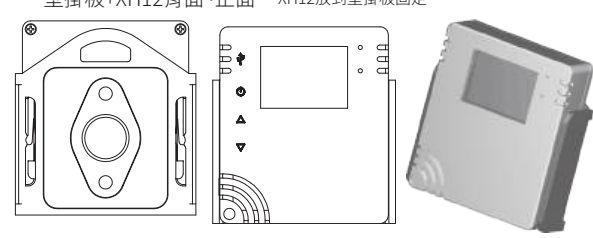

### LED

- 閃爍<u>紅/綠色</u>LED,代表啟動成功。
- •記錄監控模式下,<u>綠色</u>LED閃爍。
- 若發生任何錯誤,紅色LED閃爍。

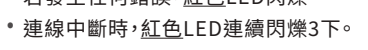

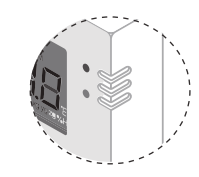

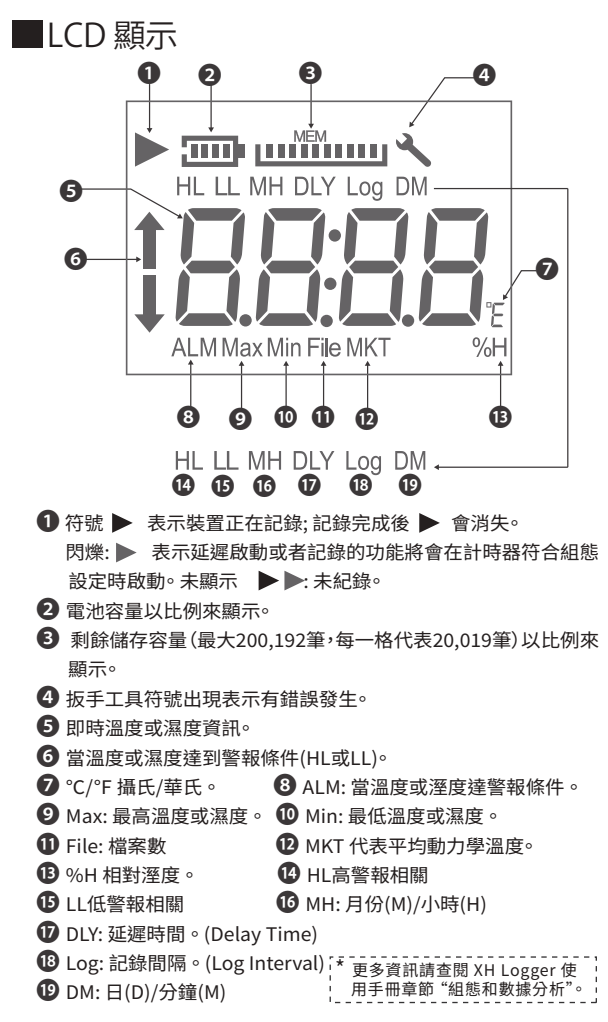

# ■ 按鍵操作

| 動作                | 說明           |
|-------------------|--------------|
| 啟動鍵▶-短按           | 重新連線         |
| 啟動鍵▶-長按3秒         | 開始記錄         |
| 選單鍵 〇-短按          | 切換畫面         |
| 停止鍵■-長按3秒         | 記錄已啟動後為停止記錄; |
|                   | 記錄未開始時進入休眠模式 |
| 選單鍵∂+停止鍵■-長按3秒    | 啟動註冊/配對功能    |
| 停止鍵■-連按5次 Reset功能 | 裝置重置         |

#### 注意: \* 連續按5次停止鍵■,重置設備清除舊的配對。

### ■ 記錄運作模式

| 開始模式 Start | 說明                             |
|------------|--------------------------------|
| 立即         | 從DLV設定啟用                       |
|            | 由軟體設定後,由長按啟動 ▶ 鍵開始記錄。          |
| 按鍵         | 按鍵模式同時可搭配啟動延遲(Start Delay),長按▶ |
|            | 啟動鍵後待設定之啟動延遲時間到即開始記錄。          |
| 指定時間       | 由設定後,至指定時間到後即開始記錄。             |
| 停止模式 Stop  | 說明                             |
| 未指定        | 從DLV設定停止                       |
| 按鍵         | 可透過長按 ■ 停止鍵或由軟體停止紀錄。           |
| 指定時間       | 至指定時間到後即停止記錄。                  |

## ■ 電池充電

XH12採用充電電池,拿到新品時使用前請先自行充電。充電用microUSB-USB 線,接電源DC5V/1A充電。設備電池完全沒電時,接DC5V/1A充電約4小時。正常 使用時,約2~3個月充電一次

USB供雷

USB充雷: DC 5V/1A

nicroUSB-USB線

XH雷洲量 電池4格時:電力100% 電池3格時:電力80% 電池2格時:電力 60% 電池1格時:電力 40% 電力 < 40% 圖標0格 電力 < 20% 圖標外框閃爍

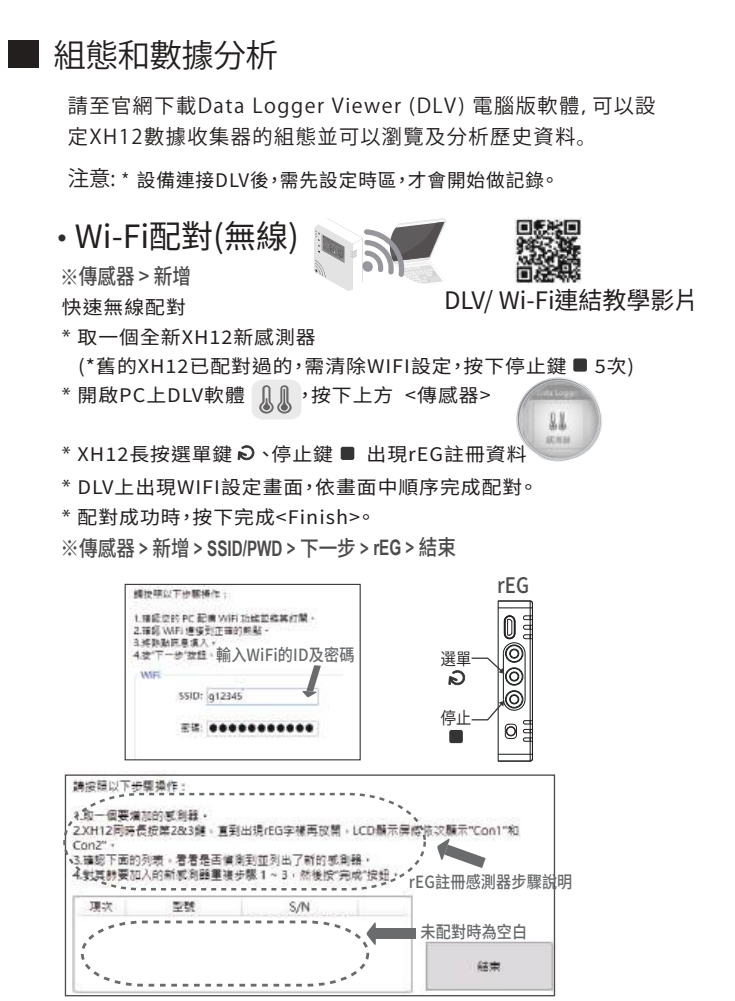

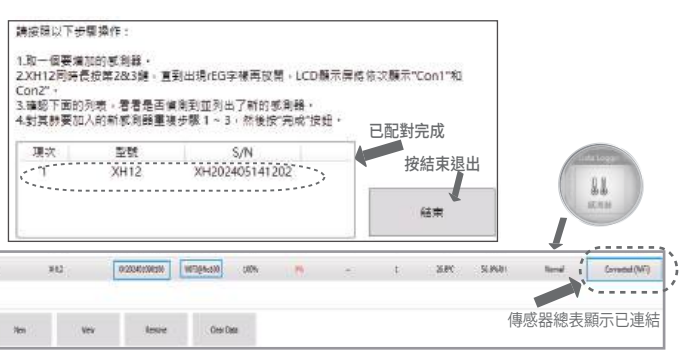

# DLV快速啟用

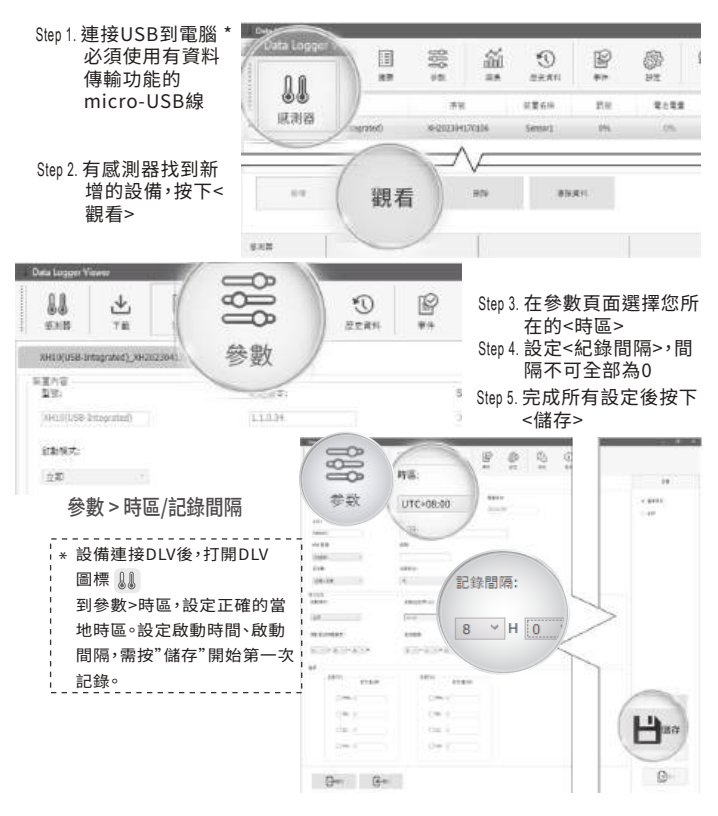

#### 錯誤代碼

| 代碼   | 說明                                 |
|------|------------------------------------|
| ER01 | Wi-Fi模組異常無法正常啟動。請重新啟動或重置設備。        |
| ER02 | DLV註冊失敗。請重新註冊、重新配對。                |
| ER03 | 登入失敗,請確認ID及密碼是否正確,並注意Wi-Fi訊號強度是否穩定 |
| ER04 | DLV 連線失敗。請檢查WiFi是否斷線,DLV是否關閉。      |
| ER05 | 無線AP分享器連線失敗。請檢查路由器是否正常運作。          |
| ER06 | 感應器故障,請與經銷商聯絡,請先檢查外接感測器是否正確接上。     |
| ER07 | 裝置的時間異常,請用Data Logger Viewer同步時間。  |
| ER08 | 記憶體已滿或者檔案數已達100個。請先清除資料。           |
| ER09 | 沒有設定參數後執行開始記錄。如果為全新XHLogger,請先與DLV |
|      | 連線設定必要參數。到DLV設定,參數 > 資料記錄。         |

# XH12的FAQ

## ※常見的技術支援

- ▶當DLV與XH12配對完成後,需要一直開著DLV保持連線嗎? 正常的使用下XH12會保持與DLV的連線並把資料回傳到DLV, 如果XH12找不到DLV時,會嘗試搜尋DLV,畫面顯示ER04,這會 使電池使用時間縮短,雖然有省電機制,但仍建議使用者能一直 保持DLV及XH12的連線。而XH12在與DLV再次連線後,會將過 去斷線時間內存的記錄資料進行續傳,保持資料的完整。
- ▶DLV配對過程中找不到XH12設備?
- 如依照配對流指示進行配對無法順利完成配對,請檢查Wi-Fi環 境,所處的位置訊號是否太微弱,或是使用非2.4G網路,建議不 要使用手機Wi-Fi熱點分享。接著快速按"停止"鍵5次重新設定 XH12, 並再次執行配對流程, 請確定連線網路的SSID及密碼是 否正確。
- ▶如果電腦網DHCP址換了會不會影響DLV跟XH12的連線? 正常狀況下,DLV與XH12在同一個網域,即使電腦變更網址, DLV仍會自動搜尋並更新連結。
- ►XH12顯示ErR05該如何排除? Er05發生在XH12無法與配對的Wi-Fi連線,所以請先檢查網路 設備,需先確認使用Window10及以上作業系統,接下來重啟 DLV軟體,確認DLV上的IP網域與之前設定的網域相同。如以上 方法均無效,再請重新配對設備。
- ▶如何重新配對? 過去已經有配對成功,但產品發生不可預期的連線問題時,可嘗 試重新配對方式建立XH12與DLV的連線∘連續按"停止"鍵5次 畫面顯示"rSt",設備清除設定,再次操作手冊上的配對流程。 ▶已完成DLV配對,XH12卻無法正常使用?
- 啟用DLV第一步需先按下設備名稱,到<Parameter參數>去設 定<Log Interval記錄間隔>,<Time Zone時區>,其中Log Interval不可為0, Time Zone如果使用者的時差與預設一樣仍 需進入並儲存才能啟用。
- ▶如何更改DLV語言界面? 更該DLV語言需先按下設備名稱,到<Setting設定>去設定。變 更語言後需把DLV關閉退出,再重新打開,新的語言界面才會啟 用。
- \*\*\* 如有其他問題,請與我們聯絡並提供產品背面貼紙上的序號